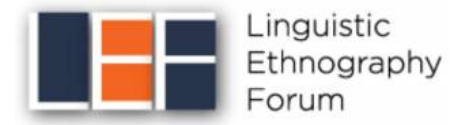

## Submitting your abstract via EasyChair

## 1. Register your account

If you have never used EasyChair before, you must register a free account to submit your abstract. If you already have an account you can skip this step (go to 2. Submit your abstract)

- a) Access the EELC9 EasyChair call for papers at: <u>https://easychair.org/cfp/eelc9</u>
- b) Click on "create an account"

EasyChair uses cookies for user authentication. To use EasyChair, you should allow your browser to save cookies from easychair.org.

| User name:<br>Password:                           |                                                                             |                             |
|---------------------------------------------------|-----------------------------------------------------------------------------|-----------------------------|
|                                                   | Log in                                                                      |                             |
| If you have no<br>Forgot your p<br>Problems to la | EasyChair account<br>assword? <u>click here</u><br>og in? <u>click here</u> | t, <u>create an account</u> |

c) Create an EasyChair Account: Step 1

Complete the Captcha and then click "Continue".

d) Create an EasyChair Account: Step 2

Fill out the personal information form with your name, surname and email address, and click "Continue".

| First name <sup>†</sup> (*):<br>Last name (*): |          |
|------------------------------------------------|----------|
| Email address (*):                             |          |
| Retype email address (*):                      |          |
| l                                              | Continue |

e) You will receive a confirmation email containing a link to continue your registration. Click the link and complete your registration by providing the required information, and picking a username and password. Then click "create my account".

f) Once your account has been created, follow the link to log in and access EELC9 page.

## 2. Submit your abstract

Once you have registered with EasyChair, you can navigate to the EELC9 EasyChair Call for Papers at <u>https://easychair.org/cfp/eelc9</u>

| Linguistic<br>Ethnography<br>Forum                                                                                                    | EELC9: Explorations in Ethnography, Language<br>and Communication 9<br>UCL Institute of Education<br>London, UK, April 3-4, 2023                                                                                                    |
|----------------------------------------------------------------------------------------------------|----------------------------------------------------------------------------------------------------|
| Conference website                                                                                                    | https://www.ucl.ac.uk/ioe/events/2023/apr/9th-explorations-ethnography-language-and-communication-<br>conference                                                                                                    |
| Submission link                                                                                                    | https://easychair.org/conferences/?conf=eelc9                                                                                                    |
| Abstract registration deadline                                                                                                    | October 1, 2022                                                                                                    |
| Submission deadline                                                                                                    | October 1, 2022                                                                                                    |
| The conference was first inspired by a ress<br>the IOE, UCL. The first event took place in<br>knowledge around ethnography, language<br>The theme of this 9th edition of the confer<br>(un)making of alliances'. It follows a se<br>such as the so-called '2008 economic crisi<br>events, these build on long-standing proce<br>the centre of more and more people's daily<br>The conference aims to provide a platform.<br>The orderence aims to provide a platform<br>scholarship might be able to generate in th<br>This event will be particularly useful for th | arch training programme previously run at King's College London and<br>2008 at Aston University to offer further opportunities to exchange<br>and communication.<br>ence in London is <b>'Language, inequality and the everyday</b><br>ries of global crises epitomised by moments of spectacular disruption<br>s' or the 'COVID-19 pandemic'. But far from representing isolated<br>asses, practices and experiences of inequality which are increasingly at<br><i>j</i> lives.<br>to reflect on the types of alliances that ethnographic and language<br>te (un)making of such inequalities. |

a) Click submission link and log in using your new or existing username and password.

| You are logged in to EELCO (Explorations in  | Ethoorsophy Language and Communication (1)                                                                       |  |
|----------------------------------------------|----------------------------------------------------------------------------------------------------|--|
| Lise the links below to access EELC9         | r Lanography, Language and Communication 9).                                                                     |  |
| Use the links below to access LLLCS.         |                                                                                                    |  |
| Author                                       |                                                                                                    |  |
|                                              |                                                                                                    |  |
| Inake a new submission                       |                                                                                                    |  |
| CFP                                          |                                                                                                    |  |
| This conference has a call for papers on the | e EasyChair Smart CFP:                                                                                           |  |
| <ul> <li>view call for papers</li> </ul>     |                                                                                                    |  |
|                                              |                                                                                                    |  |
|                                              |                                                                                                    |  |
|                                              | EELC9: Explorations in Ethnography, Language                                                                     |  |
| Linguistic                                   | and Communication 9                                                                                              |  |
| Ethnography                                  | UCL Institute of Education                                                                                       |  |
|                                              | London, UK, April 3-4, 2023                                                                                      |  |
|                                              |                                                                                                    |  |
| Conference website                           | https://www.ucl.ac.uk/ioe/events/2023/apr/9th-explorations-ethnography-language-and-communication-<br>conference |  |
| Submission link                              | https://easychair.org/conferences/?conf=eelc9                                                                    |  |
| Abstract registration deadline               | October 1, 2022                                                                                                  |  |
| Submission deadline                          | October 1, 2022                                                                                                  |  |
|                                              |                                                                                                    |  |

b) From the main menu, choose "make a new submission".

c) Follow the instructions to fill in the Address for Correspondence, Author information, Title and Abstract and Keywords section. The required fields are marked by (\*). More information about submission to EELC9 can be found on our <u>website</u>.

If any of your co-authors have already signed up to EasyChair, you can click "Add an Associate" to search for them. Otherwise you should add their information manually. Note that only the submitter of the abstract is required to have an EasyChair account.

Please **DO NOT** upload PDFs or Word documents using the Upload Paper Section (if displayed), only use the text form to submit your abstract.

d) Click on the "Submit" button at the bottom of the form. Do not press the button twice: uploading may take some time.

Once submission is successful you will see basic information about your submission. You can get back to the page with your submission details at any time by clicking on Submission# (where # denotes the number of your submission) in the main menu. If you need to make any changes to your submission (update information, update authors, submit a new version, or withdraw your submission), use the links on the right hand side of the page.